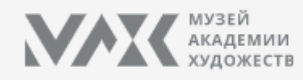

Купить билет

Купить билет

Купить билет

Купить билет

Купить билет

Купить билет

ШАГ 1

Главная / Купить билеты

# Купить билеты

Музей Академии художеств (Основная экспозиция)

Выставка Рафаэль.Версии

Музей-усадьба И.Е. Репина «Пенаты»

Музей-квартира И.И. Бродского

Дом-музей П.П. Чистякова

Музей-квартира А.И. Куинджи

\* Для записи на экскурсию, пожалуйста, заполните форму

Нажмите на кнопку «Купить билет» рядом с названием филиала, который вы хотите посетить

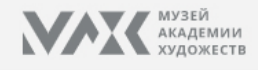

Входной билет в Музей Академии художеств. Основная экспозиц 30 июня 2021 г., среда

### Входной билет в Музей Академии художеств. Основная экспозиция

По электронным билетам посещение музея осуществляется:ср, пт, сб, вс-11:00-18:30; чт-12:00-19:30 на ту дату, которую Вы выбрали. С сто внимание, что посещение музея возможно только при наличии средств индивидуальной защиты.

| <b>30</b><br>Июня                     | чт<br><b>1</b><br>Июля | <b>2</b><br>Июля       | с6<br><b>3</b><br>Июля              | вс<br>Июля                                               | Ср<br>Июля                                                  |           |
|---------------------------------------|------------------------|------------------------|-------------------------------------|----------------------------------------------------------|-------------------------------------------------------------|-----------|
| 30 июня 2021 г., сре                  | еда                    |                        |                                     |                                                          |                                                             |           |
| Максимальное колич                    | ество билетов в одно   | Дата: <b>30 июня</b> 2 | Дата: <b>30 июня 2021 г., среда</b> |                                                          |                                                             |           |
| Категория                             | Цена, руб              | 5. Количество          | Сумма<br>руб.                       | ФИО получате                                             | ะกя                                                         |           |
| Все категории населе<br>На 1 человека | ения 300.00            | - 1 +                  | 300.00                              | Телефон                                                  |                                                             |           |
|                                       |                        | и                      | того 300.00                         | Email                                                    |                                                             |           |
|                                       |                        |                        |                                     | Повторите em                                             | ail                                                         |           |
|                                       |                        |                        |                                     | Согласен с<br>условиями<br>Согласен на<br>Коплате: 300 р | условиями политики ко<br>приобретения<br>а рассылку<br>ууб. | нфиденциа |
|                                       |                        |                        |                                     |                                                          |                                                             | Создать   |
|                                       |                        |                        |                                     |                                                          |                                                             |           |

# ШАГ 2

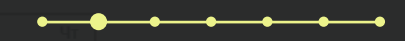

Выберите количество билетов, которые вы хотите приобрести.

# В одном заказе может быть не больше 10 билетов

Входной билет в Музей Академии художеств. Основная экспозиция о+ 30 июня 2021 г., среда

# ШАГ З

### кодной билет в Музей Академии художеств. Основная экспозиция

ние музея осуществляется:ср, пт, сб, вс-11:00-18:30; чт-12:00-19:30 на ту дату, которую Вы выбрали. Обращаем ваше возможно только при наличии средств индивидуальной защиты.

| 30                                | Чт<br>ЛЯ                | <b>2</b><br>Июля             | са<br><b>3</b><br>Июля        | вс<br><b>4</b><br>Июля                                                          | Ср<br>Июля  | <b>8</b> ><br>Июля |  |
|-----------------------------------|-------------------------|------------------------------|-------------------------------|---------------------------------------------------------------------------------|-------------|--------------------|--|
| е <sub>о21 в среда</sub><br>жмите |                         |                              |                               | Пата: 30 июня 2                                                                 | 021 5 00002 |                    |  |
| каз»личество бил                  | тов в одно<br>Цена, руб | м заказе: 3<br>5. Количество | Сумма,<br>руб.                | ФИО получателя                                                                  |             |                    |  |
|                                   | 300.00                  | - 1 +                        | . 300.0<br>Itofo <b>30.00</b> | Телефон<br>Email                                                                |             |                    |  |
|                                   |                         |                              |                               | Повторите ета<br>Согласен с у<br>условиями п<br>Согласен на<br>К оплате: 300 ру |             |                    |  |
|                                   |                         |                              |                               |                                                                                 |             | Создать заказ      |  |

Заполните вс необходимы данные и на> «Создать за

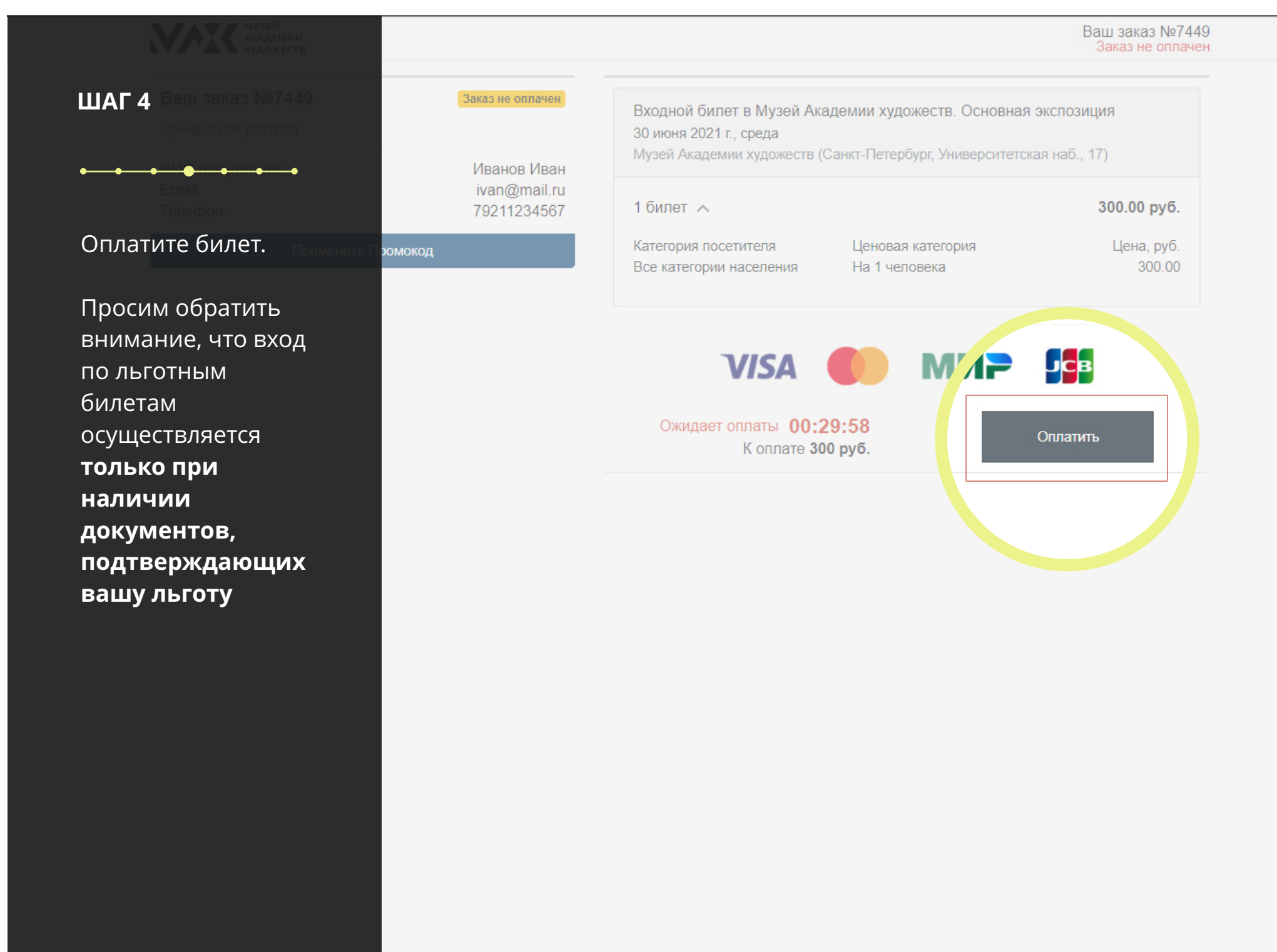

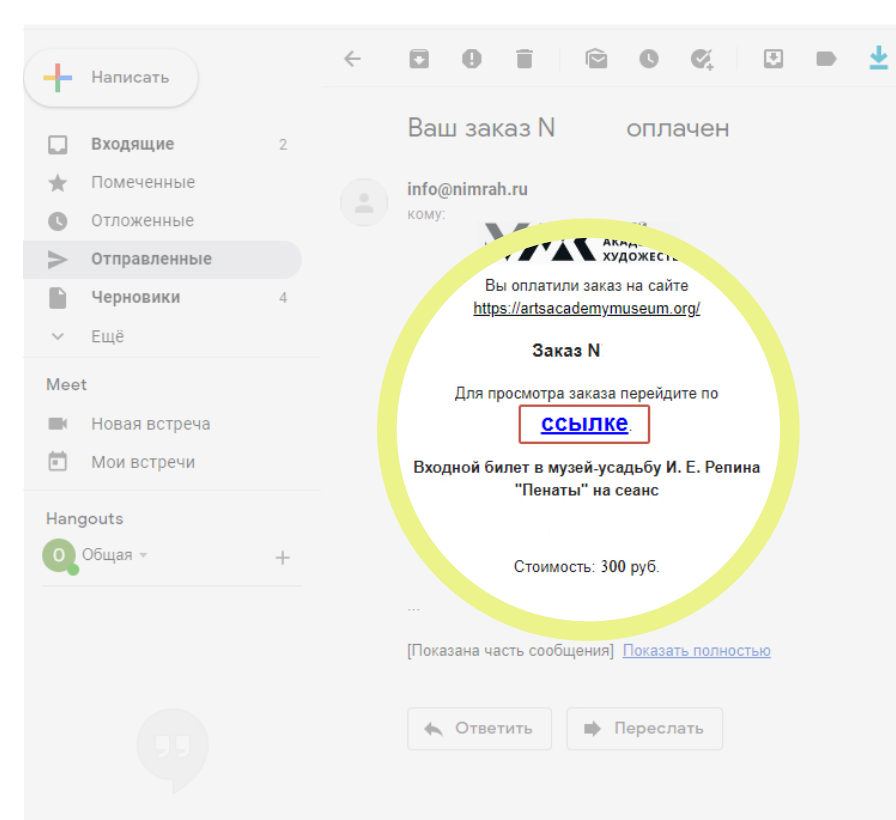

Здесь ничего нет Начать чат

### ШАГ 5

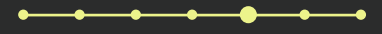

После оплаты заказа, Вы получите письмо на электронную почту, которую указали в заказе.

Чтобы посмотреть и скачать билет, необходимо нажать «Для просмотра заказа перейдите по ссылке»

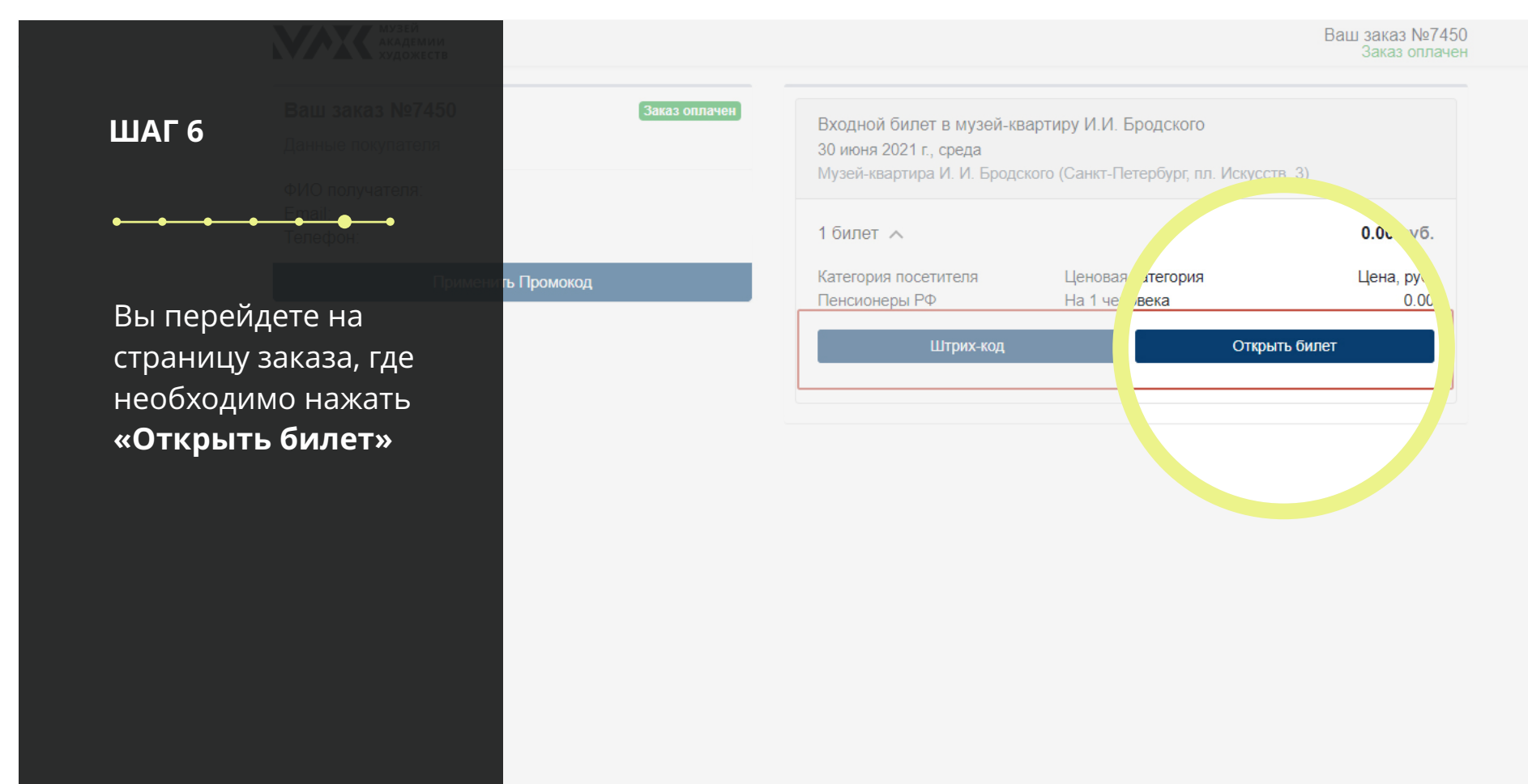

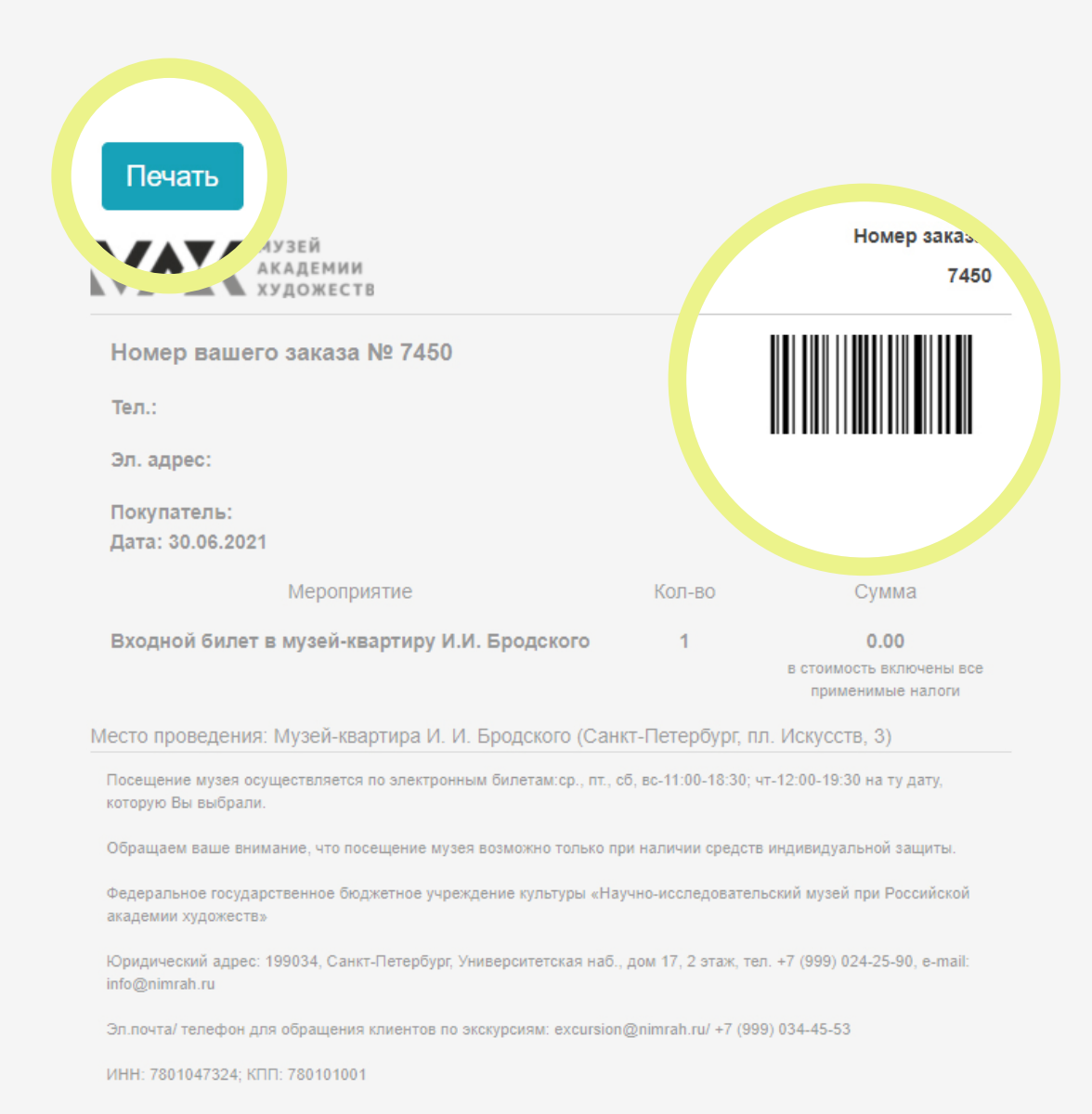

Перед посещением музея, пожалуйста, распечатайте билет со штрихкодом или сделайте скриншот экрана со штрихкодом

## ШАГ 7

Если у вас остались вопросы, напишите нам info@nimrah.ru